## GUIDA ALL'ACCESSO FORMAZIONE ON LINE CLICLAVORO -

## PATTO PER L'INCLUSIONE SOCIALE

Accedere alla pagina <u>www.cliclavoro.gov.it</u>, digitare su LOGIN e inserire il proprio nome utente (userid in fase di registrazione) e password (inviata dopo la registrazione all'indirizzo mail indicato in fase di registrazione).

In caso di primo accesso effettuare la registrazione.

| provincia di: 🗕          | - ТИТТЕ                                                                                                    |                                                               | LOGIN        |
|--------------------------|----------------------------------------------------------------------------------------------------|---------------------------------------------------------------|--------------|
| clic <b>lavoro</b>       | *****                                                                                                    | Accedi<br>Helenant                                            |              |
| Area riservata Cittadini | Aziende Operatori Norme e Contratti Bandi e Co                                                                       | 🛛 🗹 Ricordami su questo computer                              | LOGIN        |
| 🛉 > Cittadini            |                                                                                                    | Non riesci ad accedere?                                       |              |
| Cittadini                | Cittadini                                                                                                    | Recupera la tua password<br>Non sei registrato? Iscriviti ora |              |
| > Lavorare in Italia     | Un'informazione aggiornata e rispensente alle e                                                                      | Oppure tramite social network/PIN INPS:                       |              |
| > Lavorare all'estero    | di ognuno e una necessita in un mondo del lavoro                                                                     | f 🔽 in Gt 🞹                                                   |              |
| > Formazione             | La sezione è pensata infatti per orientare specifici ta<br>disabili, over 50 sulle opportunità ad essi rivolte e     |                                                               |              |
| > Giovani                | lavoro definite ed attuate in funzione delle loro cara<br>In particolare, i <b>giovani</b> , troveranno una panorami | teristiche.<br>Cerca sportello                                |              |
| > Donne                  | messi in campo per favorire il loro ingresso nel mor                                                                 | più vicino a te per orientarti nel                            | lavoro       |
| > Disabili               | Le <b>donne</b> possono approfondire le informazioni circ                                                            | a argomenti quali la Prov.                                    | <u>CERCA</u> |
| > Over 50                | differenze di carriera, il contrasto alle differenze dell'organizzazione del lavoro, gli incentivi per l'occi        | Jpazione femminile.                                           |              |
| Nundaea ustattività      | Nella cationa cono raccelto ineltro informazioni puel                                                                | tuali sull'inserimente                                        |              |

<u>Alcune avvertenze</u>: per accedere al menu completo è necessario che il **profilo di accesso** sia configurato come **"cittadino".** Per completare la procedura di profilazione è necessario che siano compilati tutti i dati richiesti, compreso il CF.

In molti casi la difficoltà di accesso alla formazione è dovuta alla profilazione come "azienda" o "guest"; in questi casi infatti non comparirà nel menu dell'area riservata il tasto per la "formazione a distanza". Tuttavia, se la registrazione è avvenuta come "azienda" o "guest", si può aggiungere alla propria iscrizione l'autenticazione come cittadino tramite il comando "Autenticati come cittadino".

Per accreditarsi come cittadino cliccare sul proprio profilo utente, a sinistra dell'area riservata, e scorrere la pagina fino in fondo. Cliccare sul tasto "Autenticati come Cittadino" e compilare i campi richiesti.

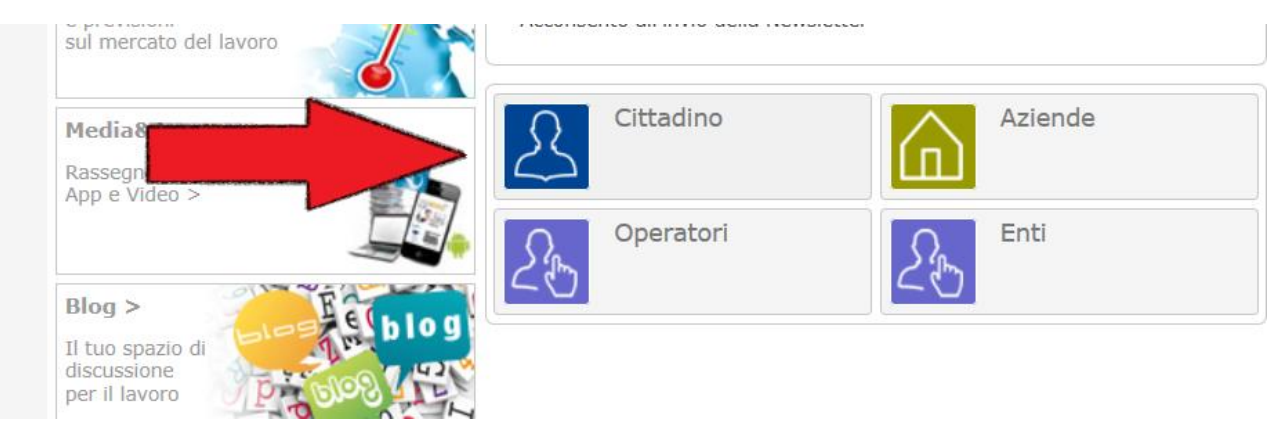

Terminata e confermata l'autenticazione come Cittadino effettuare il logout e riaccedere a ClicLavoro con il nuovo profilo.

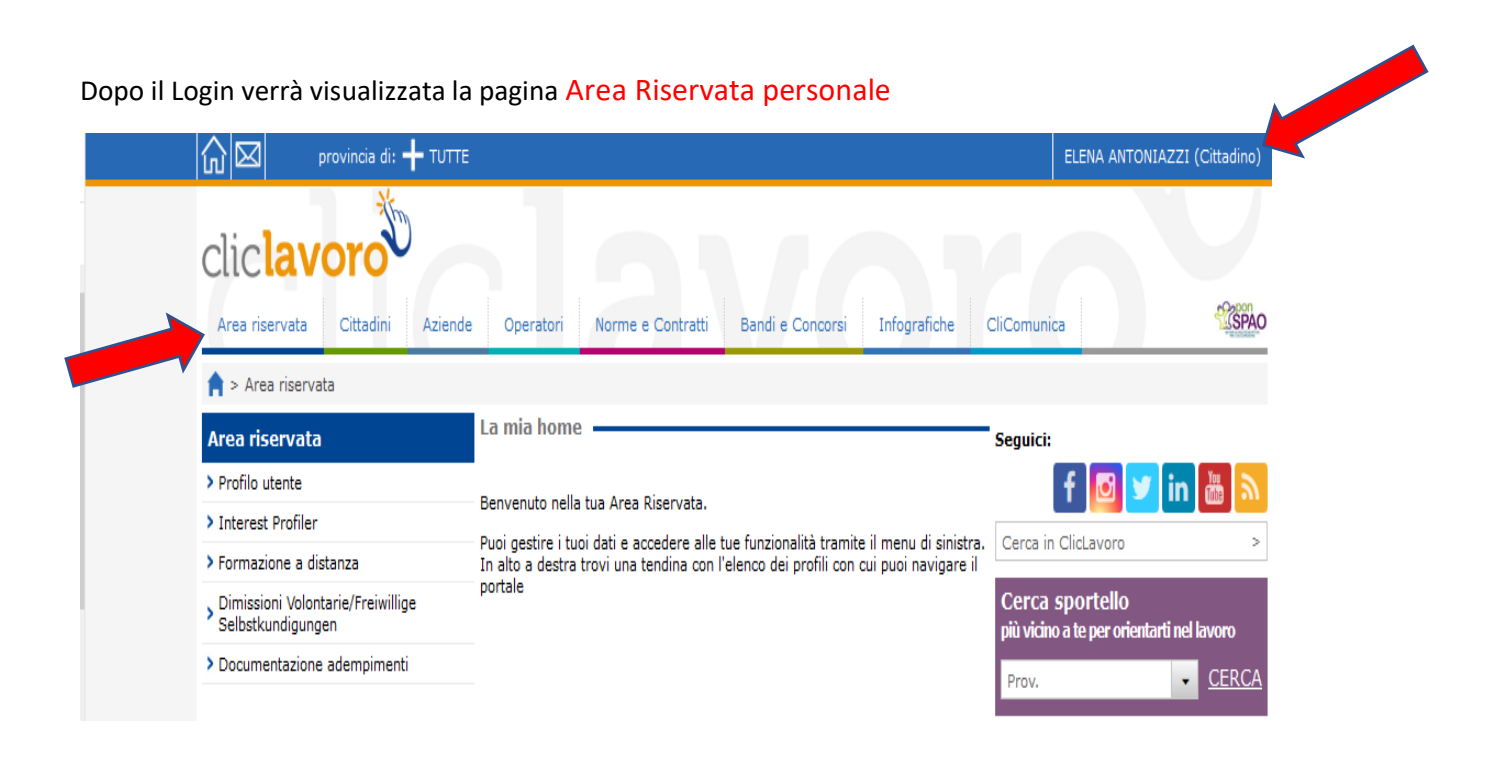

Cliccando su Formazione a Distanza nella pagina Area Riservata verrà visualizzata l'elenco dei corsi disponibili tra cui i moduli per la presa in carico Patto per l'Inclusione Sociale

| Area riservata Cittadini A                               | ziende Operatori he e Contratti Ba                           | ndi e Concorsi Infografiche | CliComunica   | SPAO           |
|----------------------------------------------------------|--------------------------------------------------------------|-----------------------------|---------------|----------------|
| Area riservata > Formazione           Area riservata     | a distanza                                                   |                             |               |                |
| > Profilo utente                                         | Elenco corsi disponibili                                     |                             |               |                |
| > Interest Profiler                                      | Corso                                                        | Data assegnazione           | Data scadenza | Stato          |
| > Formazione a distanza                                  | COREO DI INCLESE                                             |                             | -             | Non accordante |
| > Dimissioni Volontarie/Freiwillige<br>Selbstkundigungen | PATTO PER L'INCLUSIONE SOCIALE L'ANAL                        | ISI                         |               | In corso       |
| > Documentazione adempimenti                             | PRELIMINARE                                                  |                             |               |                |
| Cliclavoro or o<br>246 756 116 piace                     | PATTO PER L'INCLUSIONE SOCIALE_IL QUA<br>DI ANALISI<br>Notiz | DRO -                       |               | Non assegnato  |

Selezionando il modulo prescelto comparirà la schermata seguente; cliccare su Inizia Corso.

|                                                | provincia di: 🕂 TUTTE             |               |                                                                   |                      | ELENA ANTONIAZ | ZI (Cittadino) |      |
|------------------------------------------------|-----------------------------------|---------------|-------------------------------------------------------------------|----------------------|----------------|----------------|------|
| Clic <b>la</b><br>Area riserve                 | ata Cittadini Aziende             | e Opera       | Norme e Contratti Bandi e Concorsi                                | Infografiche CliComu | unica          | <b>CSPAO</b>   |      |
| 🚖 > Area ri:                                   | servata                           |               |                                                                   |                      |                | 310            |      |
| Area riserv                                    | vata                              | Inizia co 🛛 — |                                                                   |                      |                | AGO            |      |
| > Profilo uten                                 | te                                | Utilizza d    | jina per completare e inviare il corso.                           |                      |                |                |      |
| > Interest Pro                                 | a distanza                        | INIZIA CORSO  | 🗅 INIZIA CORSO   🖺 SEGNA COME COMPLETATO   🖨 CANCELLATI DAL CORSO |                      |                |                |      |
| > Dimissioni \<br>Selbstkundi                  | Volontarie/Freiwillige<br>igungen | Patto per l'  | Patto per l'inclusione sociale_II Quadro di Analisi               |                      |                |                |      |
| > Documenta                                    | zione adempimenti                 | SITO          | ITO Area riservata                                                |                      | E              |                |      |
|                                                |                                   | STATO         | Non iniziato                                                      |                      |                | DIME           |      |
|                                                |                                   | DATA ASSEGNAZ | IONE martedì 26 febbraio 2019                                     | , 01:00              |                | DEMI           |      |
|                                                |                                   | DATA SCADENZA | · -                                                               |                      |                | <b>Z</b>       |      |
|                                                |                                   |               |                                                                   |                      |                |                | Chiu |
| Lezione 6b<br>Eczione 6b<br>Invia Assegnazione |                                   |               |                                                                   | TO PER<br>SOCIALE    |                |                |      |
|                                                | UNIONE EU                         |               |                                                                   | (2)                  | Eddito di      | INIZIA         |      |

E buona formazione on line!

## Problematiche di accesso

Per tutte le altre tipologie di problematiche non citate in questa guida sintetica, occorre contattare l'urp online al seguente indirizzo <u>https://www.urponline.lavoro.gov.it/s/crea-case</u> e completare il form.

Nel campo "Categoria Richiesta" scegliere "Gestione Accessi". I tempi di risposta sono abbastanza rapidi.

| ML, Ministero del Lavoro e delle P                     | oliniche sociali                       |
|--------------------------------------------------------|----------------------------------------|
| Cerca                                                  | CERCA                                  |
| ACCESSO CO NAVIGA I SITI REDDITO DI CITTADINANZA C     | HIEDI SUPPORTO                         |
| Compila il l                                           | Form sottostante                       |
| * Categoria richiesta                                  | * Sottocategoria richiesta             |
| Gestione Accessi                                       | -None-                                 |
| <sup>-</sup> Nome                                      | * Cognome                              |
| *Email                                                 | - Telefono                             |
| *Codice Fiscale/PIVA                                   | Consenso al trattamento dati personali |
| Completare questo campo.                               |                                        |
| * Descrizione: Inserisci la tua richiesta              |                                        |
|                                                        |                                        |
| Carica Documento (PDF, JPEG, PNG max 3Mb)<br>Documento |                                        |
| Carica file O rilascia file Nessun File Selesionato.   |                                        |
| Non sone un robe                                       |                                        |